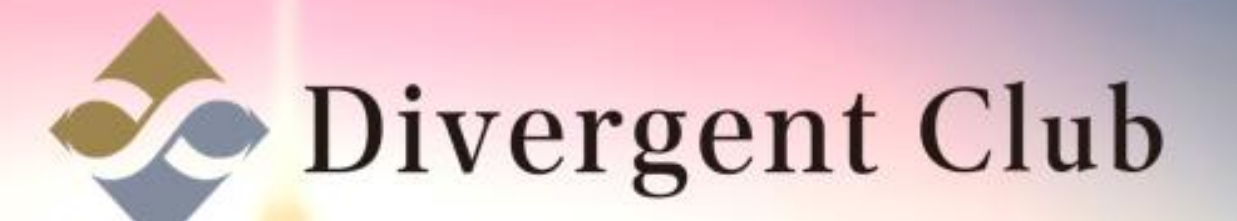

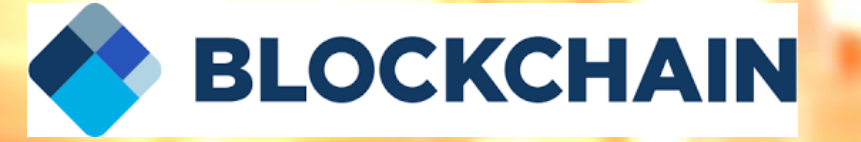

# BLOCKCHAIN 作成マニュアルPC

# BLOCKCHAINウォレットの 新規作成はこちらをクリック

HTTPS://BLOCKCHAIN.INFO/JA/WALLET/#/

### [SIGN UP] ボタンをクリック

LOG IN

BLOCKCHAIN ウォレット チャート 統計 マーケット API

Simple. Seamless. Secure.

Blockchain is the world's most popular bitcoin wallet. We are on a mission to build a more open, accessible, and fair financial future, one piece of software at a time.

GET STARTED NOW 🔿

**#1 BITCOIN WALLET** 

100百万

1500万以上

SIGN UP

3

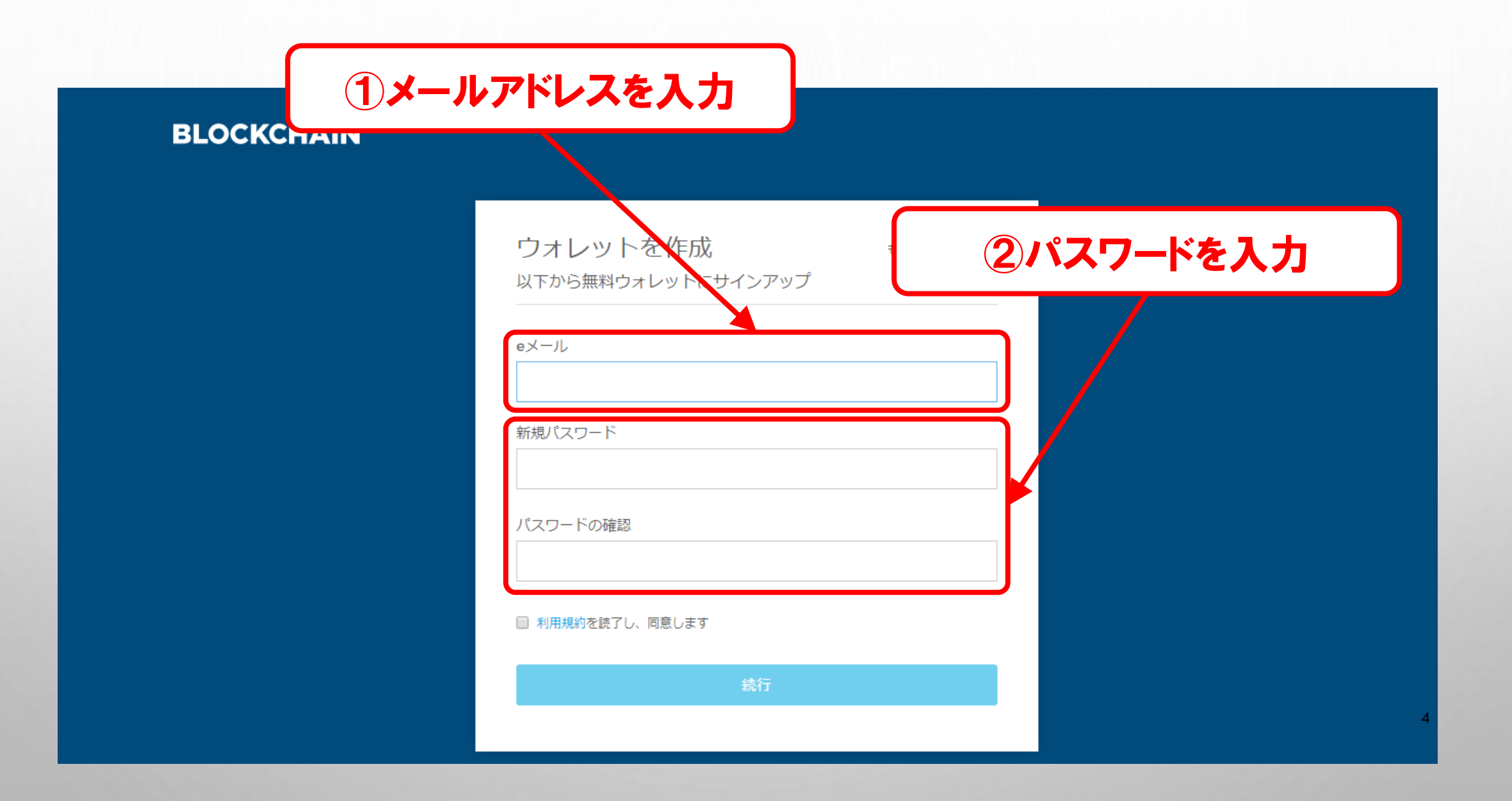

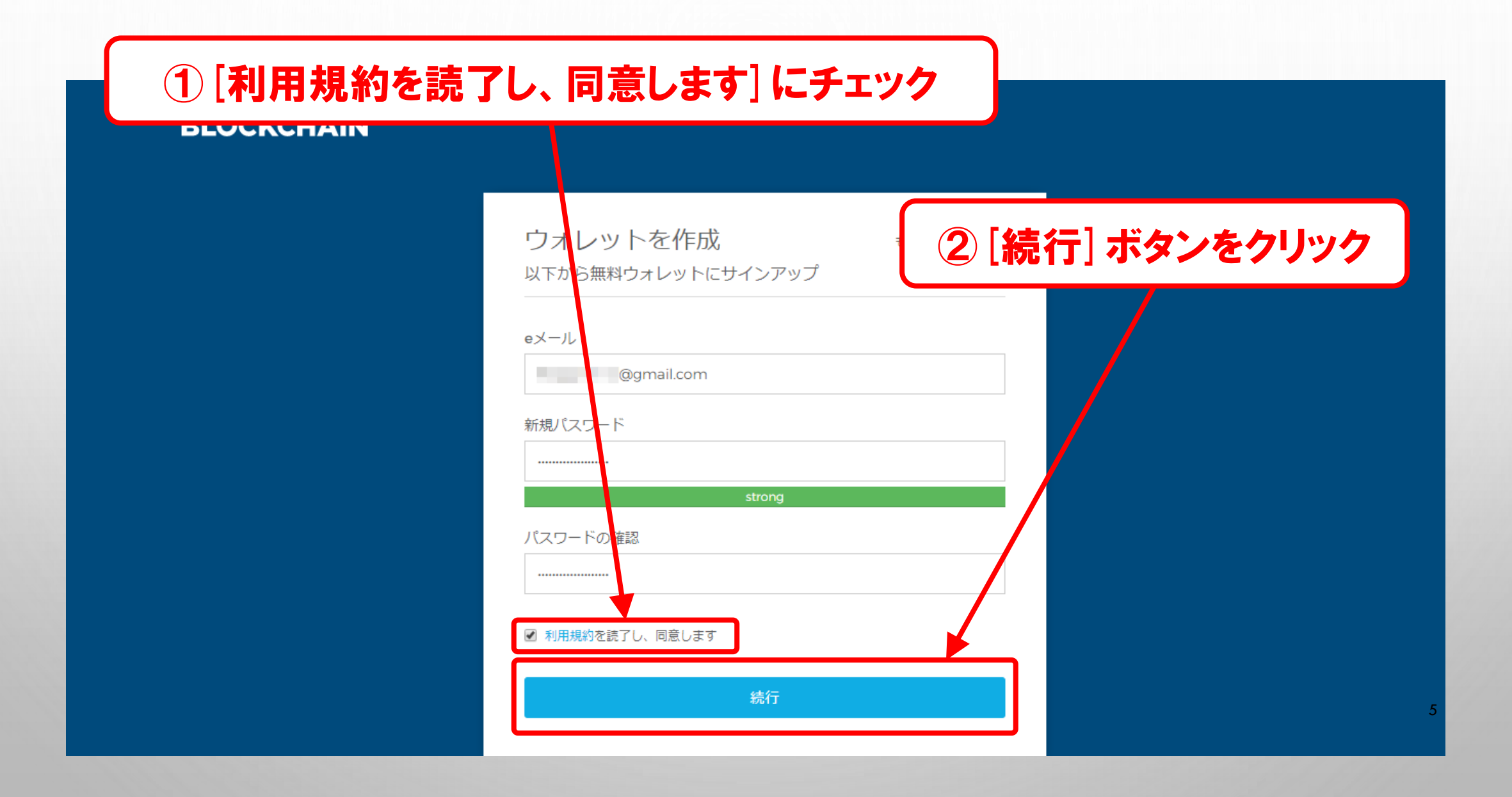

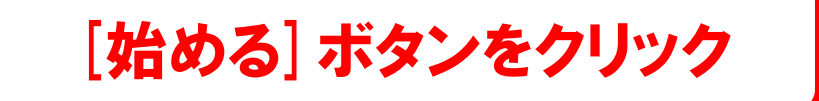

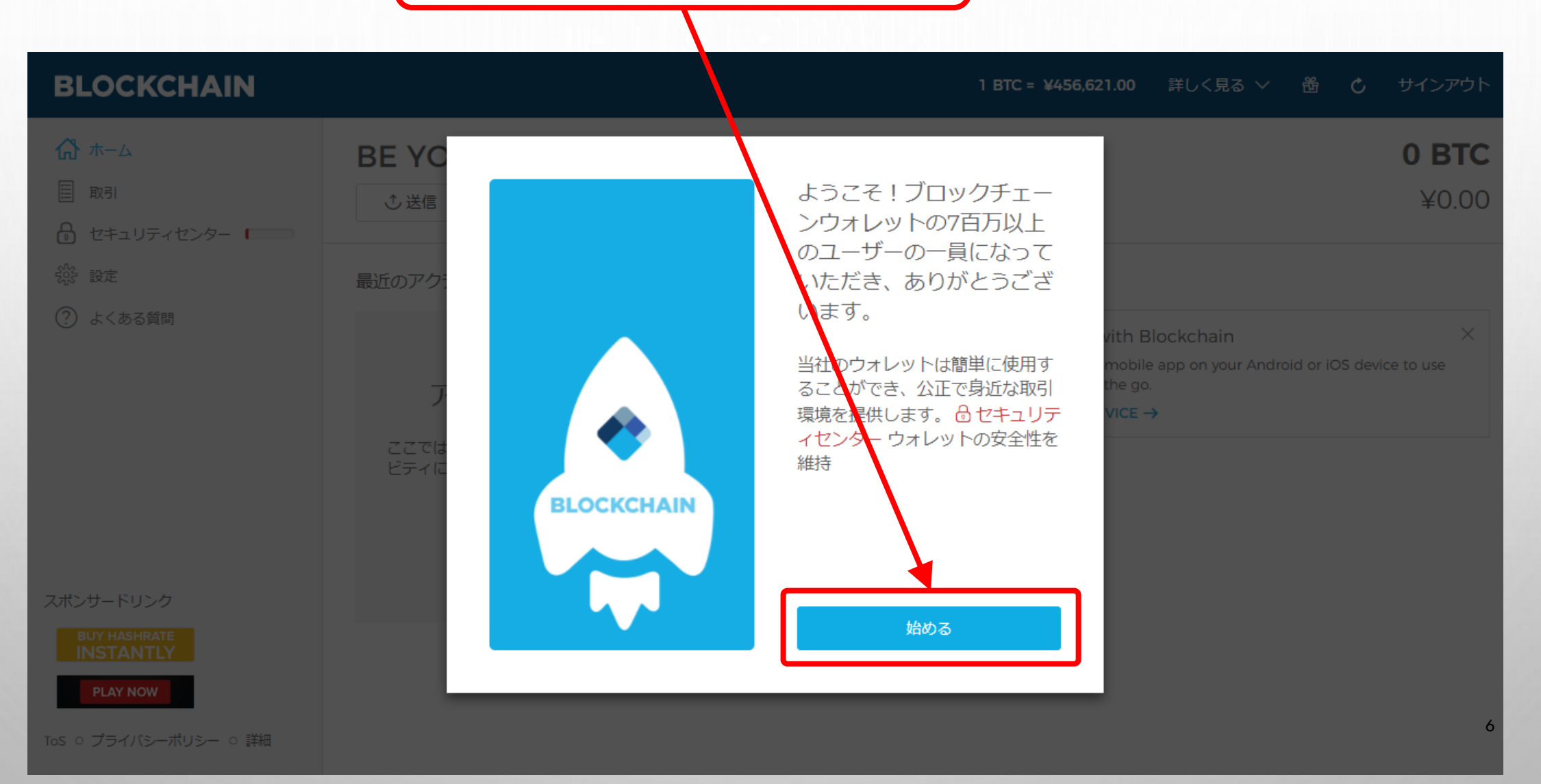

### 登録したメールアドレス宛に登録完了メールが届いているので、 この画面はそのままにして、一旦メールを開きます。

BLUCKCHAIN

Ⅰ ┣ I C = #430,021.00 詳して兄る Y 団 U リキンパンド

| ☆ ホーム ■ 取引 セキュリティセンター                                               | BE YOUR OWN BANK. <sup>®</sup><br>① 送信                                                                         | <b>0 BTC</b><br>¥0.00                                                                                                    |
|---------------------------------------------------------------------|----------------------------------------------------------------------------------------------------|----------------------------------------------------------------------------------------------------|
| 袋 設定                                                                | 最近のアクティビティ                                                                                                    | ご存じですか?                                                                                                    |
| ⑦ よくある質問                                                            | アクティビティフィードにようこそ<br>ここでは最近の取引のスナップショットや、ウォレットの重要なアクティ<br>ビティについてお知らせしています。まずアドレスを共有してウォレット<br>にビットコインを受け取りましょう | Co mobile with Blockchain ×<br>Download our mobile app on your Android or iOS device to use<br>your wallet on the go.<br>PAIR YOUR DEVICE → |
| スポンサードリンク                                                           |                                                                                                    |                                                                                                    |
| BUY HASHRATE<br>INSTANTLY<br>Bitcoin GAMES<br>ToS 0 プライバシーポリシー 0 詳細 |                                                                                                    | 7                                                                                                    |

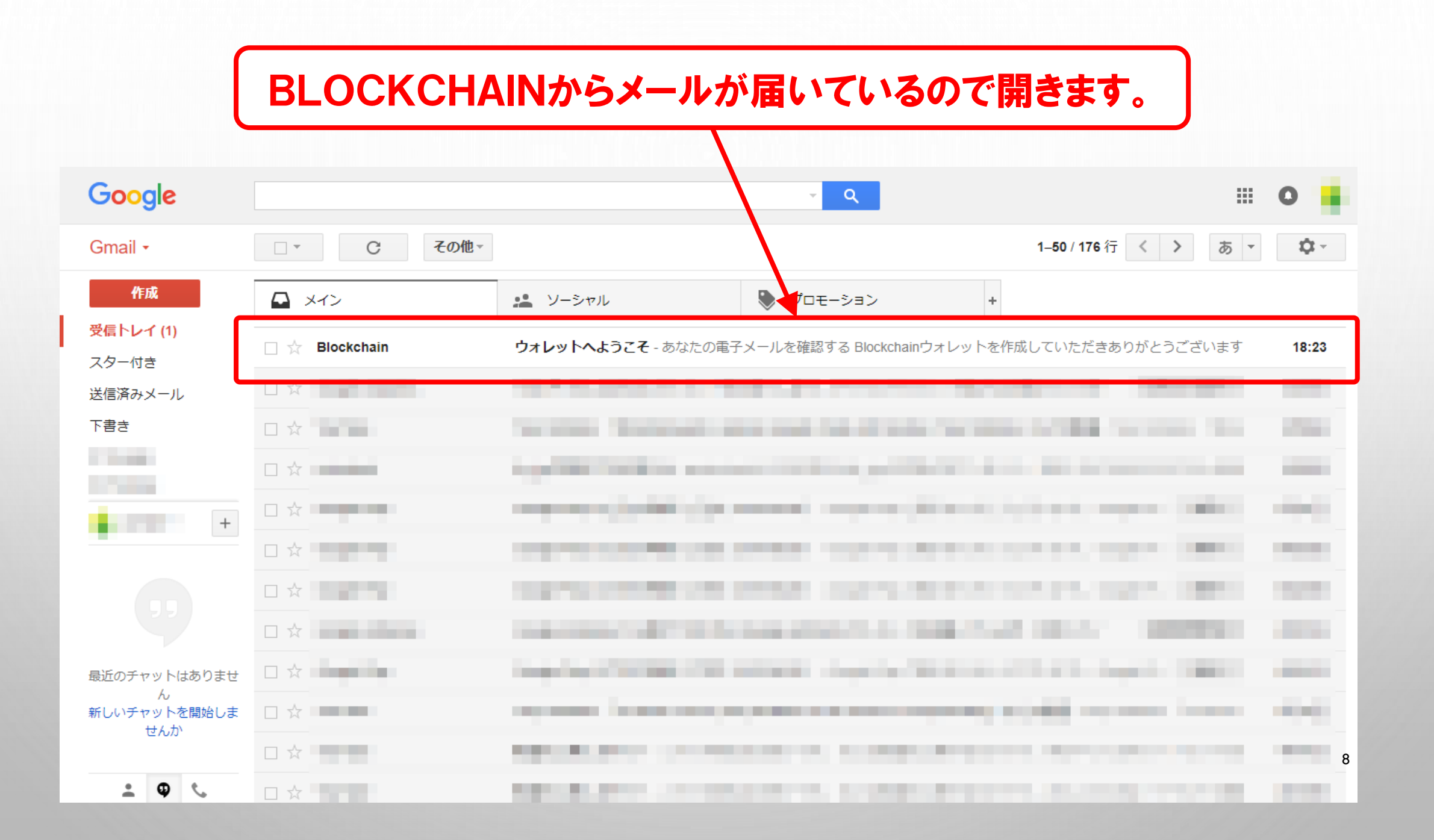

#### [はい、これは私のメールです] ボタンをクリック Google 0 ÷. Gmail -その他・ 1/176 < > **⊉**~ Î **%** -あ・ θ Ŧ + 作成 ウォレットへようこそ <sub>受信トレイ x</sub> ÷ 2 受信トレイ 18:23 (2 分前) 🏠 🔺 💌 Blockchain <no-reply@blockchain.info> BIOCKCRam To 自分 < スター付き 送信済みメール 下書き あなたの電<mark>子メールを確認する</mark> 1.000 + . . . Blockchainウォレットを作成していただきありがとうございます。 下のメールを確認してたを完了してください。 はい、これは私のメールです 最近のチャットはありませ h 新しいチャットを開始しま ウォレットID: 18 32 せんか 独自のウォレットIDを使用してブロックチェーンウォレットにログインします。 9 ÷ 🛛 📞

#### メールの認証が完了しましたので、この画面は閉じて、 先程開いていたBLOCKCHAINのページに戻ります。

#### BLOCKCHAIN

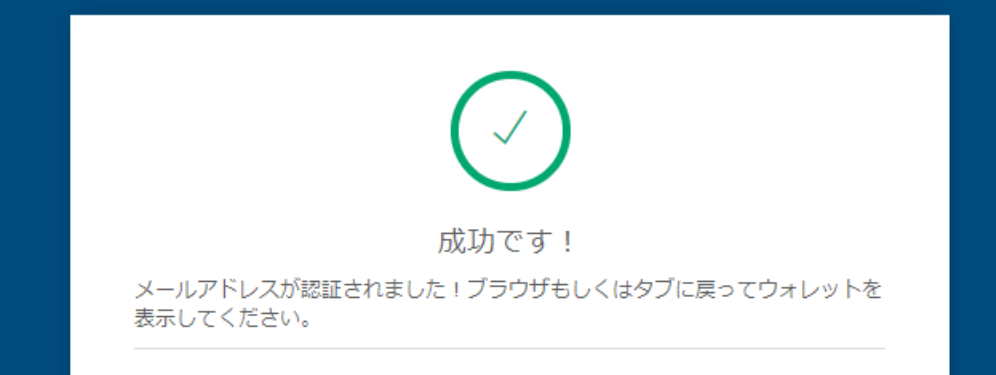

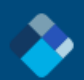

INFO EXPLORER ABOUT BLOG SUPPORT

JAPANESE 🗸

v1.21.6 (MyWallet v3.33.9

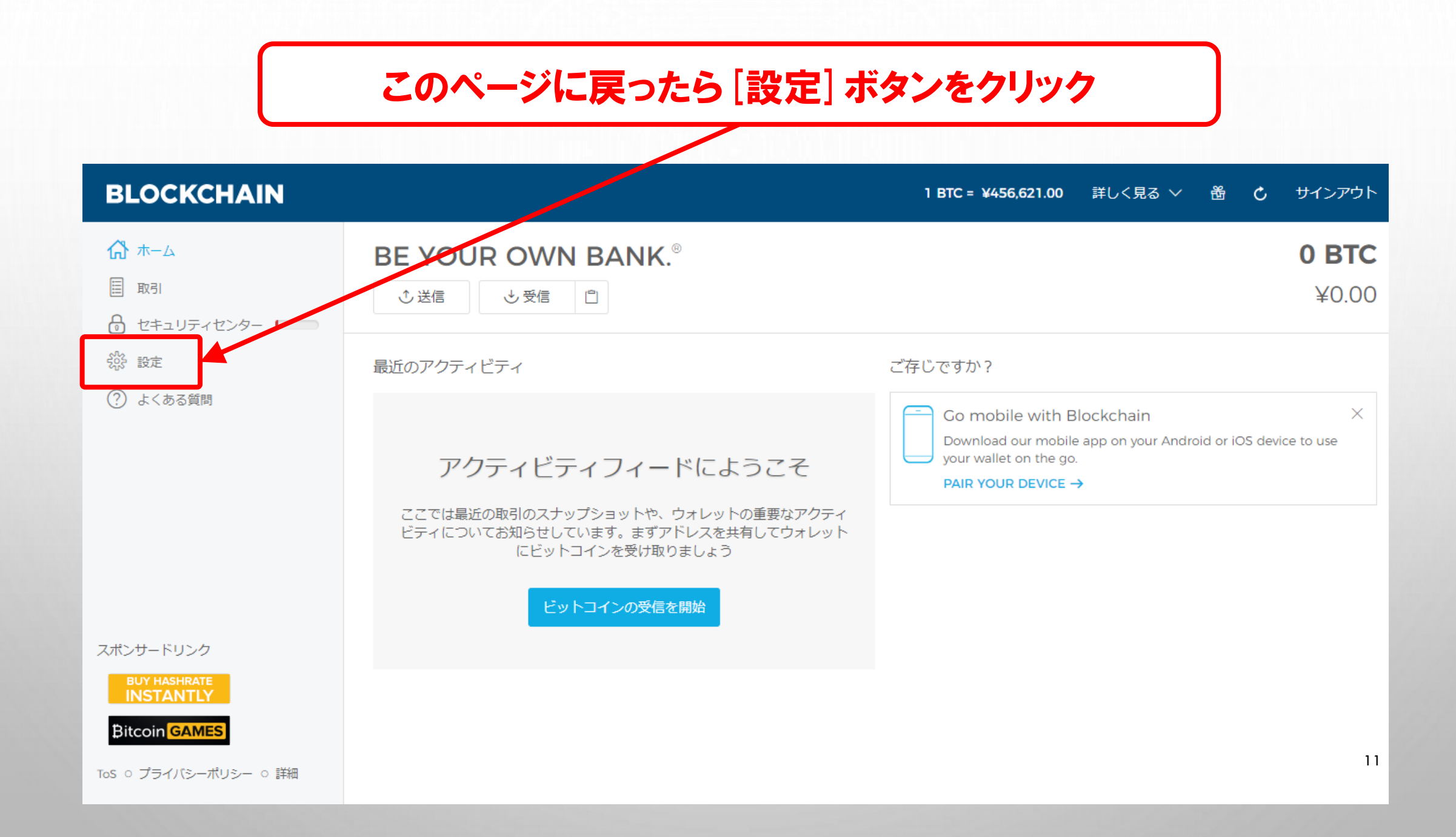

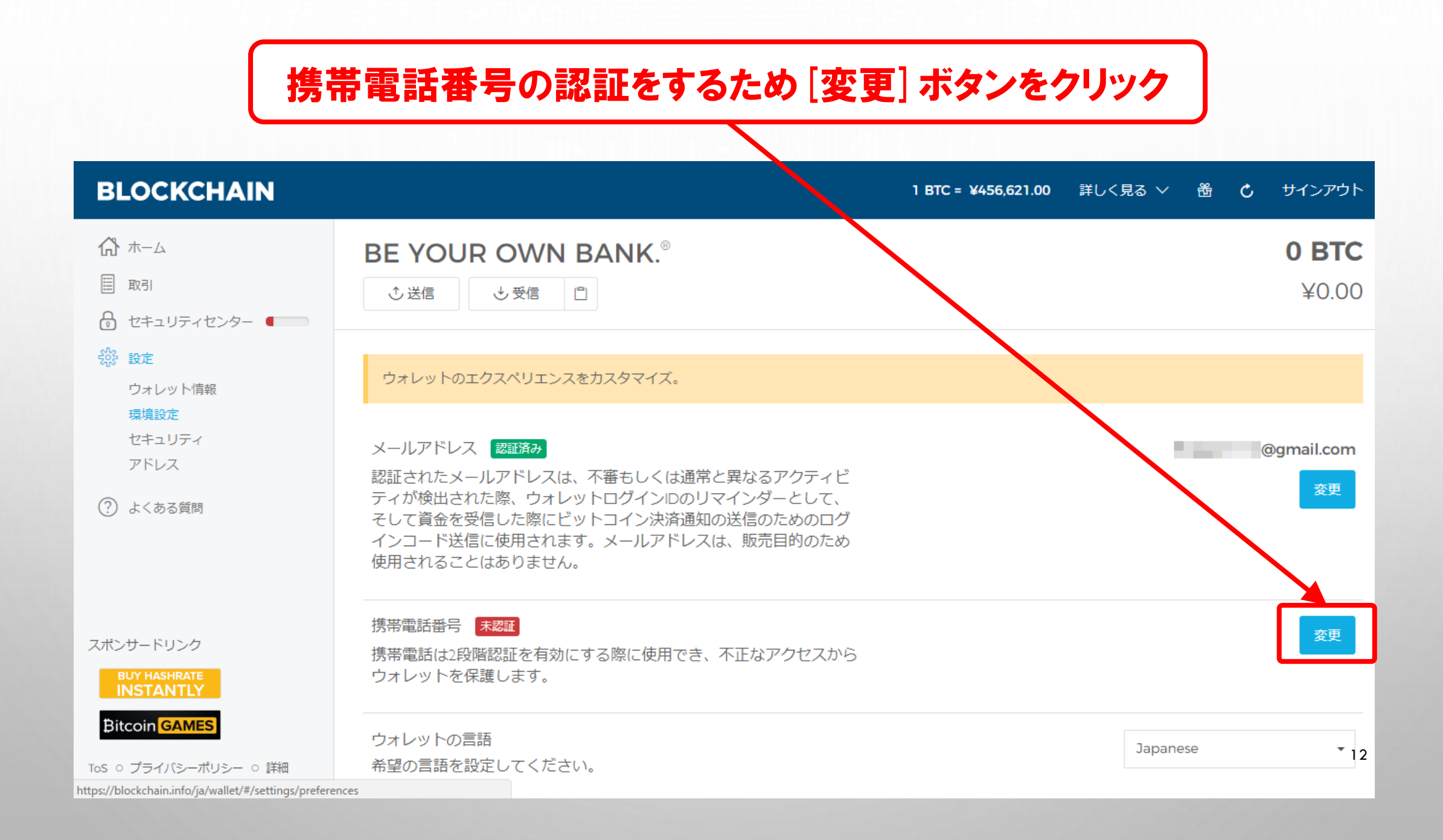

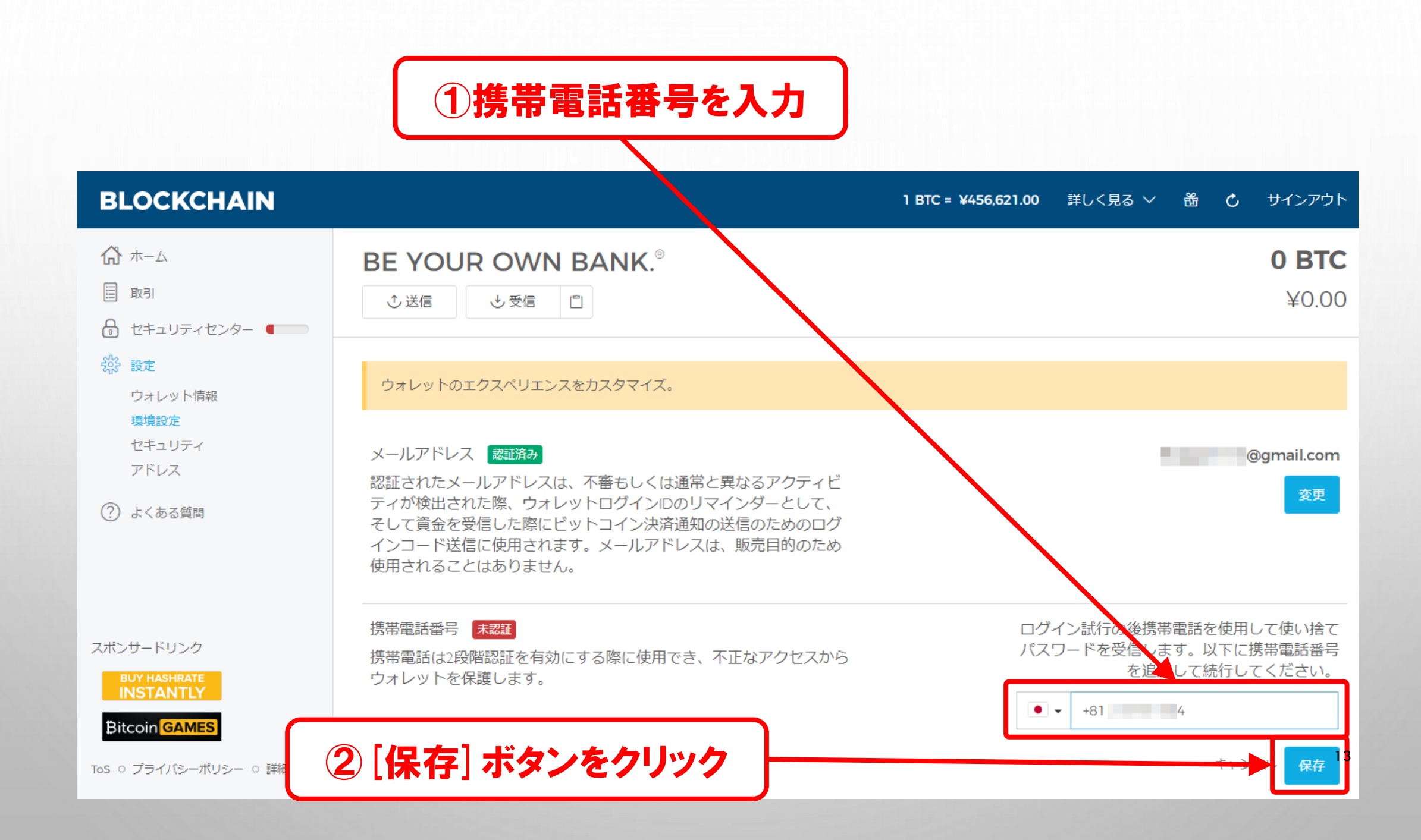

### SMSで認証コードが送られてくるので、SMSを確認します。

| BLOCKCHAIN                                                                                                    |                                                                                                    | 1 BTC = ¥456,621.00 | 詳しく見る 〜                    | ڻ <del>گ</del>                 | サインアウト                |
|----------------------------------------------------------------------------------------------------|----------------------------------------------------------------------------------------------------|---------------------|----------------------------|--------------------------------|-----------------------|
| ☆ ホーム     □ 取引     セキュリティセンター     ■                                                                                                    | BE YOUR OWN BANK.®<br>① 送信 ③ 受信 自                                                                                                    |                     |                            |                                | <b>0 BTC</b><br>¥0.00 |
| <ul> <li>         ・</li> <li>         ・</li> <li></li></ul> | ウォレットのエクスペリエンスをカスタマイズ。                                                                                                    |                     |                            |                                |                       |
| セキュリティ<br>アドレス<br>⑦ よくある質問                                                                                                    | メールアドレス 認識済み<br>認証されたメールアドレスは、不審もしくは通常と異なるアクティビ<br>ティが検出された際、ウォレットログインIDのリマインダーとして、<br>そして資金を受信した際にビットコイン決済通知の送信のためのログ<br>インコード送信に使用されます。メールアドレスは、販売目的のため<br>使用されることはありません。 |                     |                            |                                | 身gmail.com<br>変更      |
| スポンサードリンク<br>BUY HASHRATE<br>INSTANTLY<br>Bitcoin GAMES                                                                                                    | 携帯電話番号 未認証<br>携帯電話は2段階認証を有効にする際に使用でき、不正なアクセスから<br>ウォレットを保護します。                                                                                                    | お使い<br>下 [3         | ∿の携帯電話に認証コー<br>こコードを入力して携帯 | <sup>、</sup> をSMSで送<br>LE話番号を認 | 信しました。以<br>証してください    |
| ToS O プライバシーポリシー O 詳細                                                                                                    |                                                                                                    |                     |                            |                                | 送信 認証 14              |

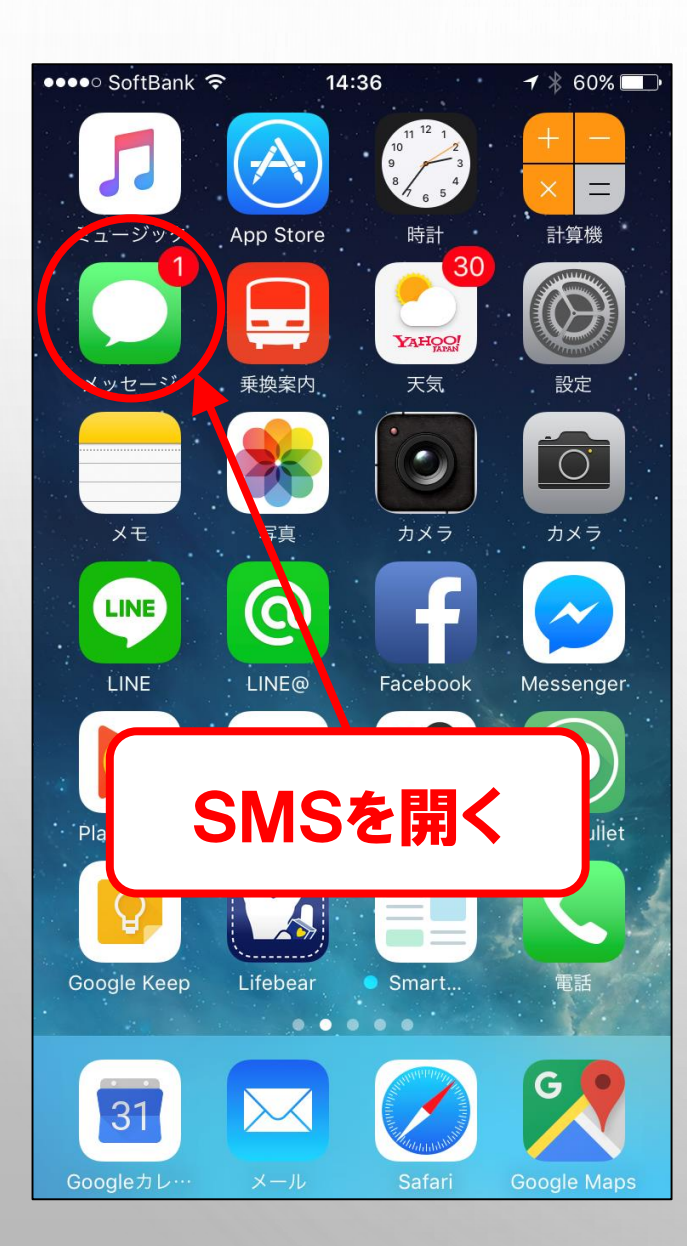

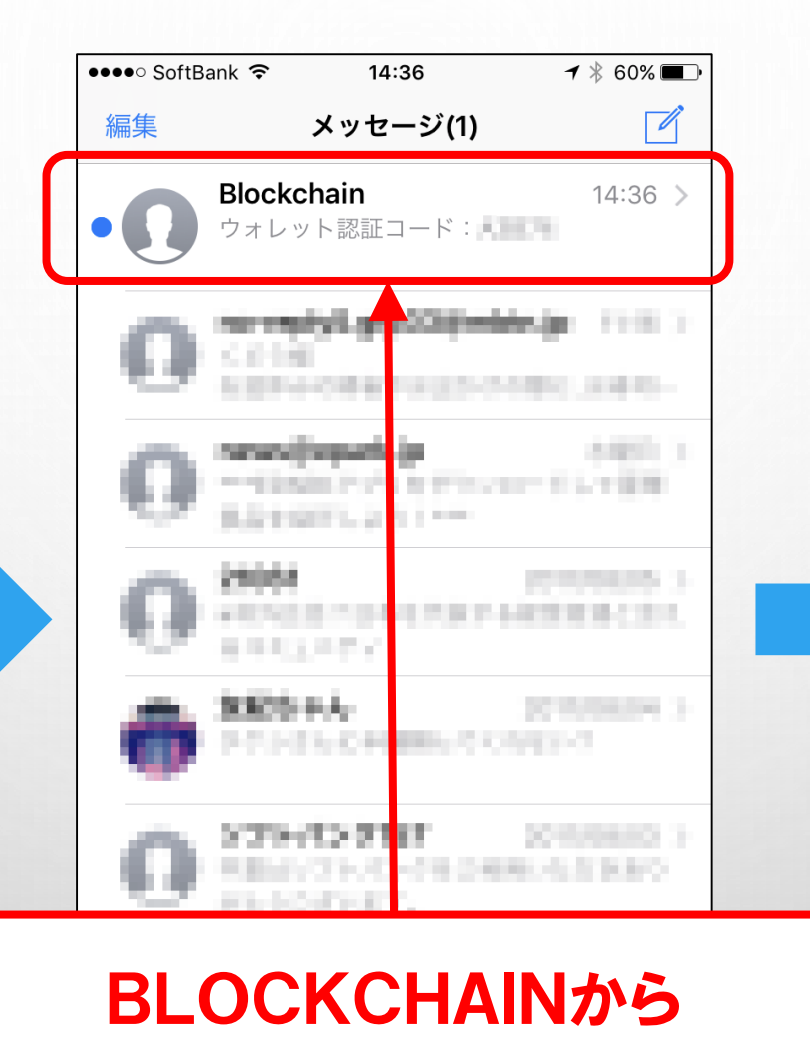

SMSが届いてるので開きます。

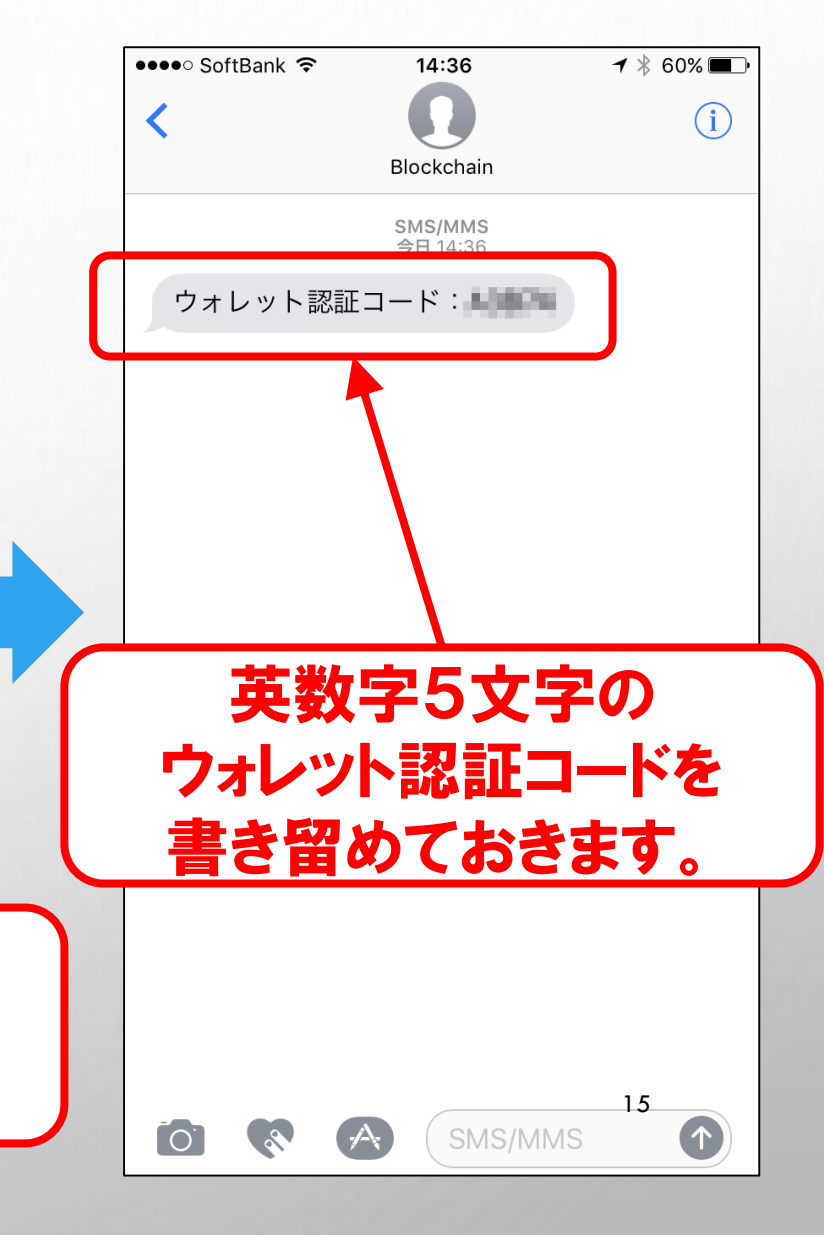

## ①書き留めておいた認証コードを入力

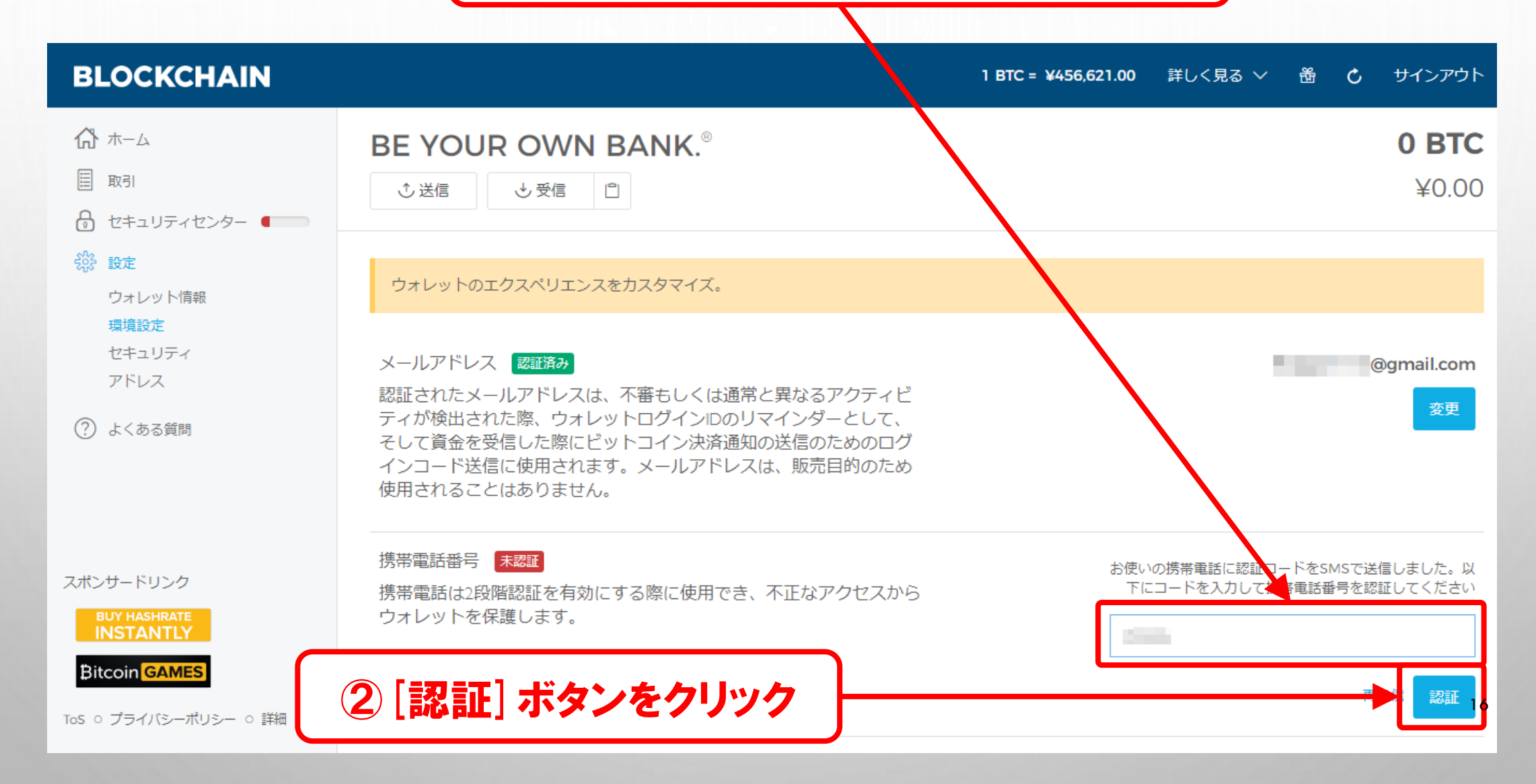

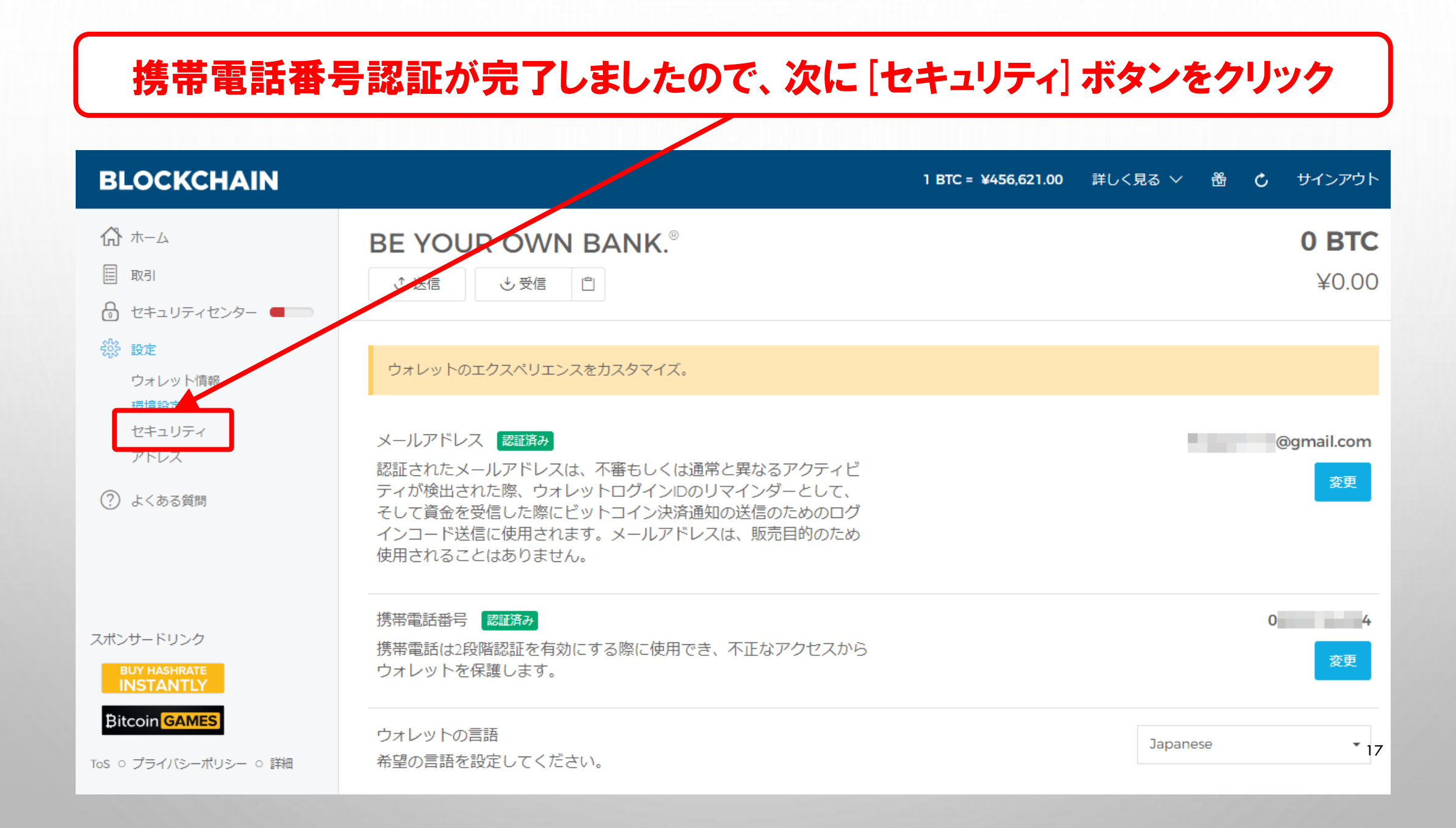

#### バックアップの設定をするために、[バックアップフレーズ] ボタンをクリック BLOCKCHAIN 1 BTC = ¥456,621.00 詳しく見る V 尚 C サインアウト ₼ ホーム 0 BTC **BE YOUR OWN BANK.**<sup>®</sup> □ 取引 ¥0.00 ◆送信 ◆受信 🖺 员 セキュリティセンター ■ セキュリティの基本: ウォレットの不正アクセスを防ぐため、もしくはウォレットIDかパスワード喪失の際にウォレットへのアクセスを復元するために、あ ウォレット情報 なたの個人情報が正しく最新のものであることを確認してください。 環境設定 セキュリティ アドレス ウォレットリカバリーフレーズ 未確認 バックアップフレース リカバリーフレーズはパスワードの喪失、もしくはブロックチェーン (?) よくある質問 のサービスの喪失の際に資金を復元するために使用されます。リカバ リーフレーズは、既存のビットコインやウォレットに新しく受信され た資金を変更したり。復元することはありません。インポートされた アドレスはウォレットリカバリーフレーズでバックアップされていま せん。インポートされたアドレスからこのウォレットに資金を移動さ せることを強くおすすめします。 スポンサードリンク ウォレットパスワードパスワード設定 変更 パスワードは当社サーバーと共有されることはありません。よって、 Bitcoin GAMES パスワードを忘れた場合でも当社がパスワードをリセットすることは 18 できません。パスワード紛失の際でもアクセスの復元を可能にするた ToS ○ プライバシーポリシー ○ 詳細 め、リカバリーフレーズを書き留めておくようにしてください。

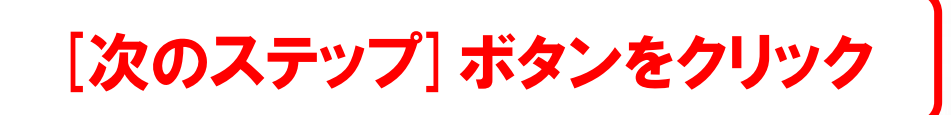

| BLOCKCHAIN                                                                          | 1 BTC = ¥456,621.00                                                                                                    | 詳しく見る 〜 番 🖒 サインアウト    |
|-------------------------------------------------------------------------------------|----------------------------------------------------------------------------------------------------|-----------------------|
| ☆ ホーム ■ 取引 ● セキュリティセンター ● ● ● ● ● ● ● ● ● ● ● ● ● ● ● ● ● ● ●                       | RE VOLID OW/N BANK®<br>リカバリーフレーズをバックアップ                                                                                                | <b>0 BTC</b><br>¥0.00 |
| <ul> <li>設定</li> <li>ウォレット情報</li> <li>環境設定</li> <li>セキュリティ</li> <li>アドレス</li> </ul> | 世 セキュリティのヒント     コンピューターやオンラインにリカバリーフレーズを保存しないでください。オフラインの安全で個人的な場所にリカバリーフレーズを保管しておくことが重要です。リカバリーフレーズを取得すると、準でも資金にアクセスできるようになります。      | ットへのアクセスを復元するために、あ    |
| (?) よくある質問                                                                          | リカバリーフレーズを安全に保管するため、印刷可能なリカバリーシートをご利用ください。30日のリカバリーシートを印刷し、次のステップで記入してください。                                                            |                       |
| スポンサードリンク<br>BUY HASHRATE<br>INSTANTLY                                              | 閉じる <b>次のステップ</b>                                                                                                    |                       |
| <b>Bitcoin GAMES</b><br>ToS o プライバシーポリシー o 詳細                                       | パスワードは当社サーバーと共有されることはありません。よって、<br>パスワードを忘れた場合でも当社がパスワードをリセットすることは<br>できません。パスワード紛失の際でもアクセスの復元を可能にするた<br>め、リカバリーフレーズを書き留めておくようにしてください。 | 交更<br>19              |

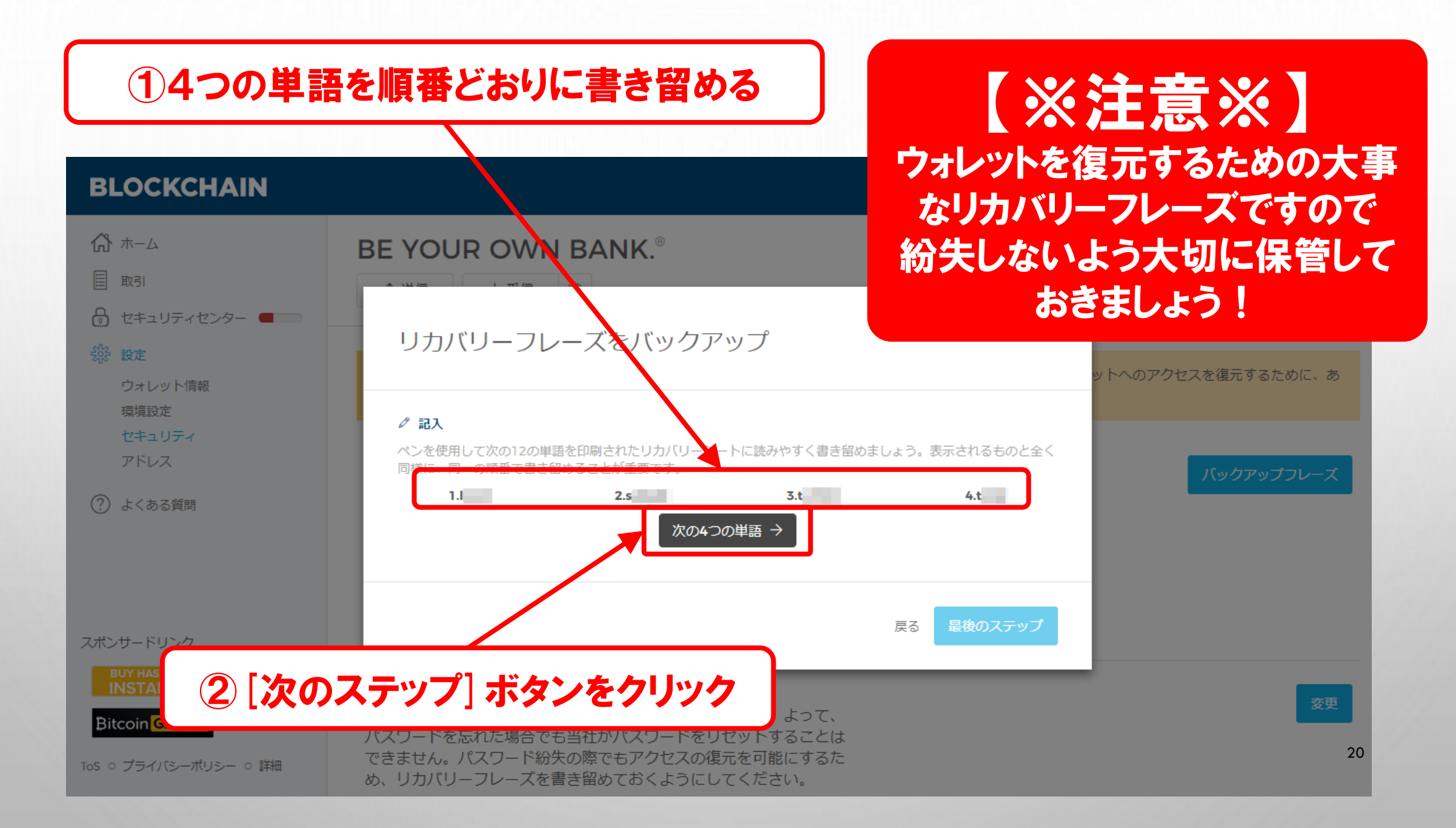

# ①さらに次の4つの単語も順番どおりに書き留める

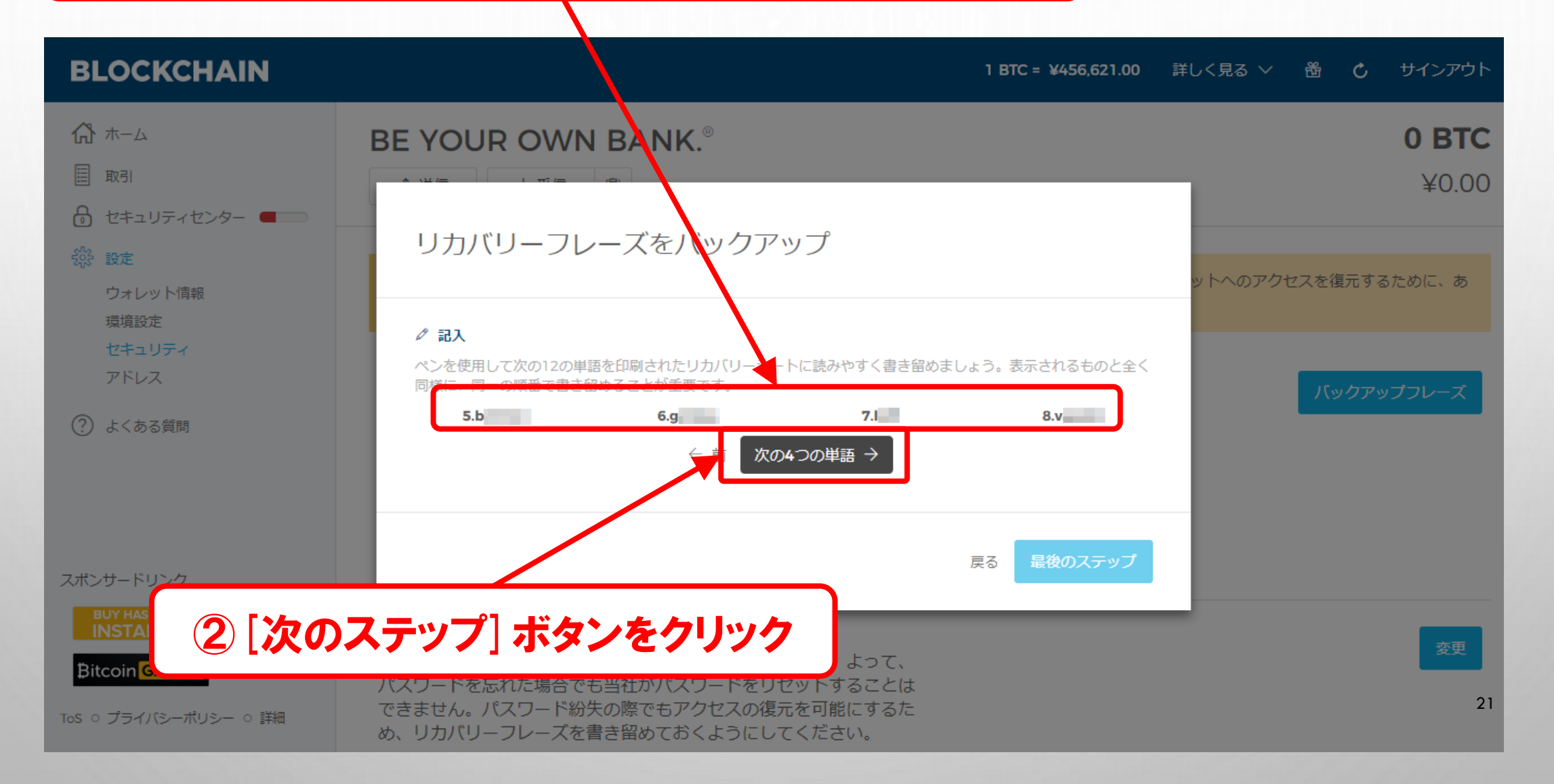

# ①最後の4つの単語も順番どおりに書き留める

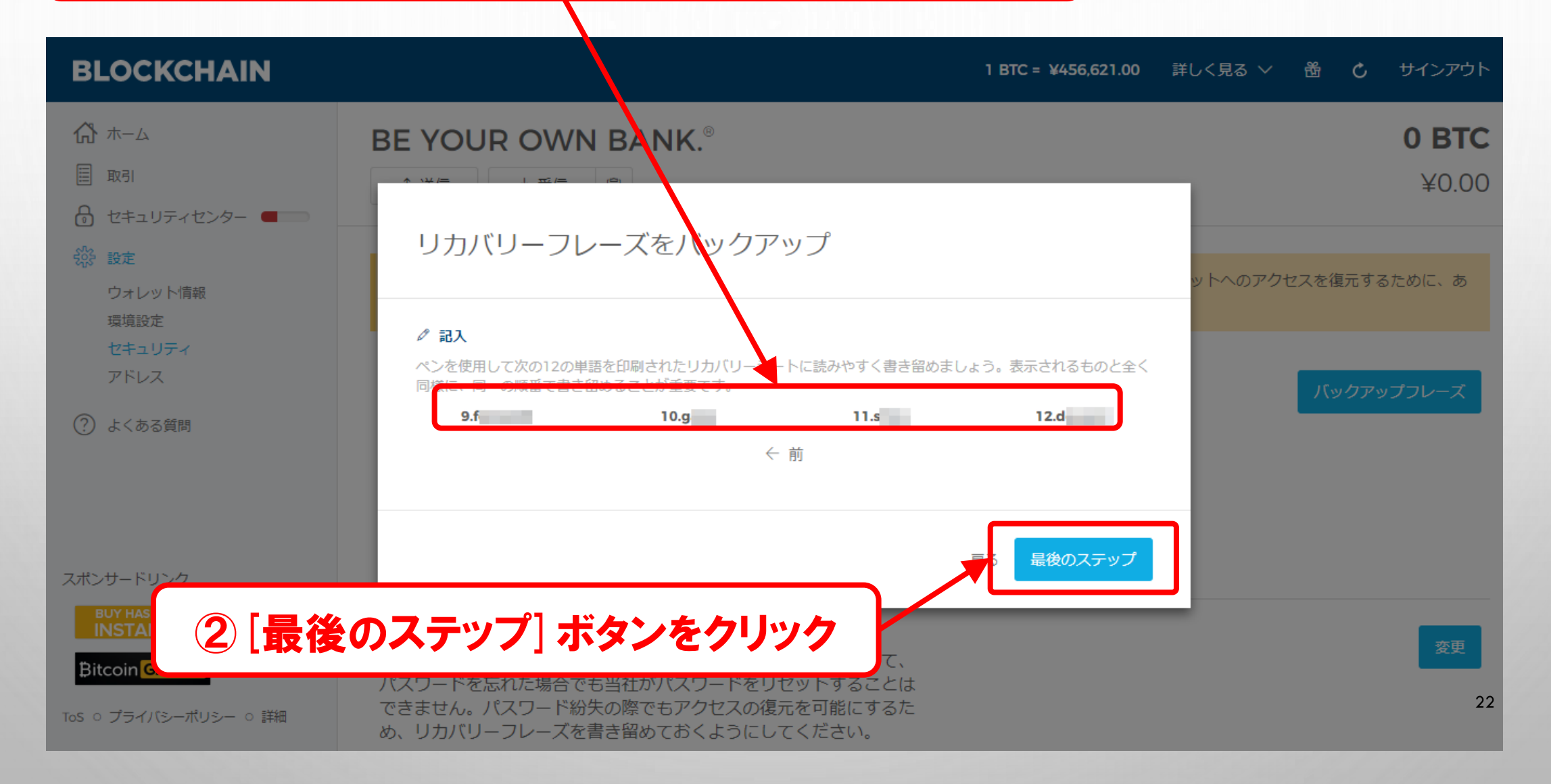

# ①ここに指定されている順番の単語を先程書き留めた中から入力します。

| BLOCKCHAIN                                                    |                                                                               |                                | 1 BTC = ¥450,450.45 | 詳しく見る 〜   🖒 サインアウト |
|---------------------------------------------------------------|-------------------------------------------------------------------------------|--------------------------------|---------------------|--------------------|
|                                                               | BE YOUR OWN BANK.®                                                            |                                |                     | 0 BTC              |
| <ul> <li>■ AGI</li> <li>● セキュリティセンター</li> <li>● 認定</li> </ul> | リカバリーフレーズをバックア                                                                | ップ                             |                     | ¥0.00              |
| ウォレット情報<br>環境設定<br>セキュリティ<br>アドレス                             | ✓ 認証<br>完了したリカバリーシートを参照し、リカバリーフレース<br>さい。                                     | から次の単語を入力してバックス                | アップ手順を終了してくだ        |                    |
| ⑦ よくある質問                                                      | 11番目の単語<br>s g g                                                              | 5番目の単語<br>b                    | 8番目の単語<br>V         |                    |
| スポンサードリンク                                                     |                                                                               |                                | 5 終了                |                    |
| BUY HAS<br>INSTAL<br>Bitcoin                                  | ,力したら [終了] ボタンを                                                               | クリック                           |                     | 変更                 |
| ToS o プライバシーポリシー o 詳細                                         | パスワードを忘れた場合でも当社かパスワードをリ<br>できません。パスワード紛失の際でもアクセスの復<br>め、リカバリーフレーズを書き留めておくようにし | セットすることは<br>元を可能にするた<br>てください。 |                     | 23                 |

# リカバリーフレーズのバックアップが完了したので [閉じる] ボタンをクリック

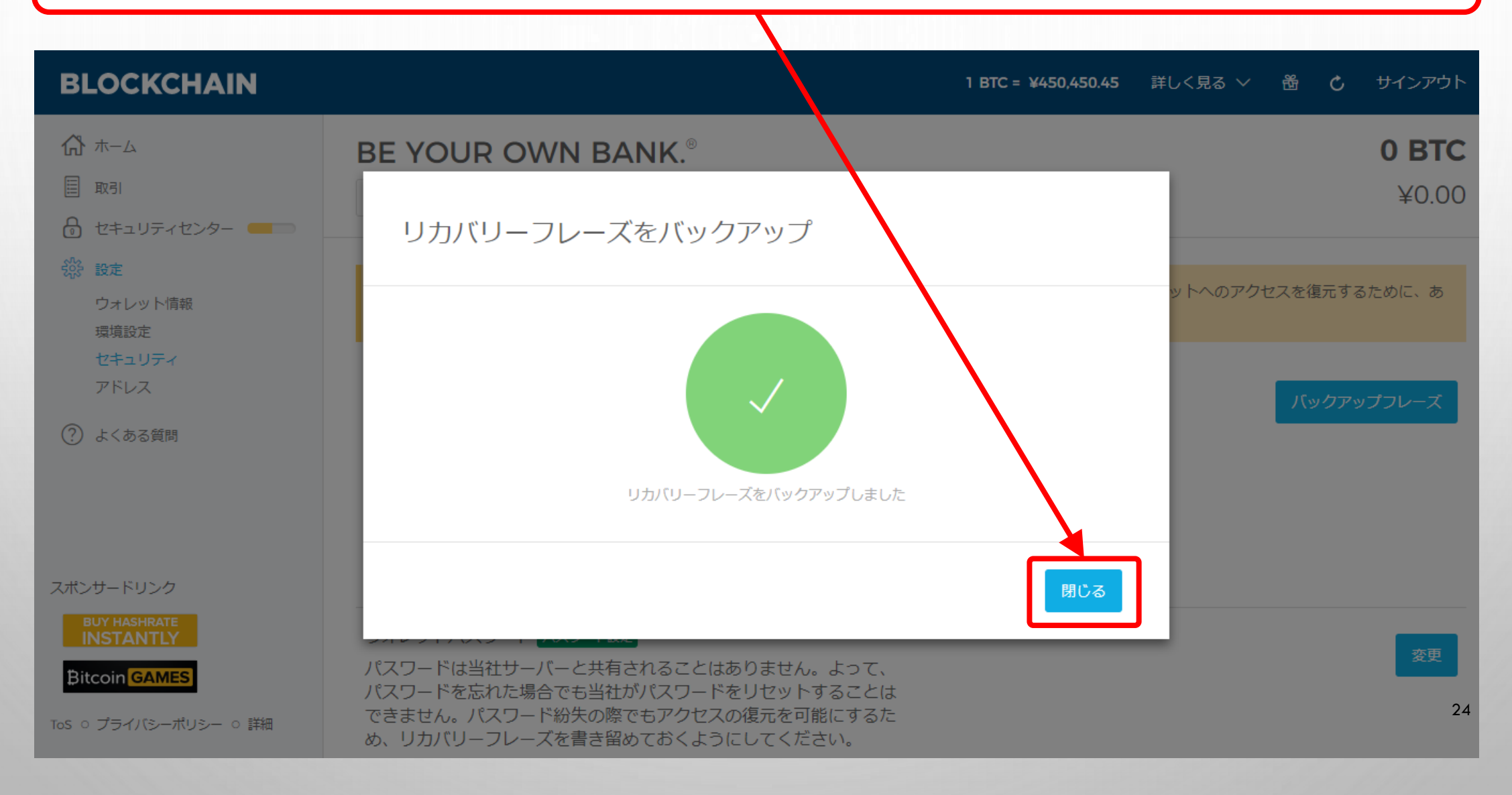

## 次にスマートフォンと連動させる設定をするので、 [ウォレット情報] ボタンをクリック

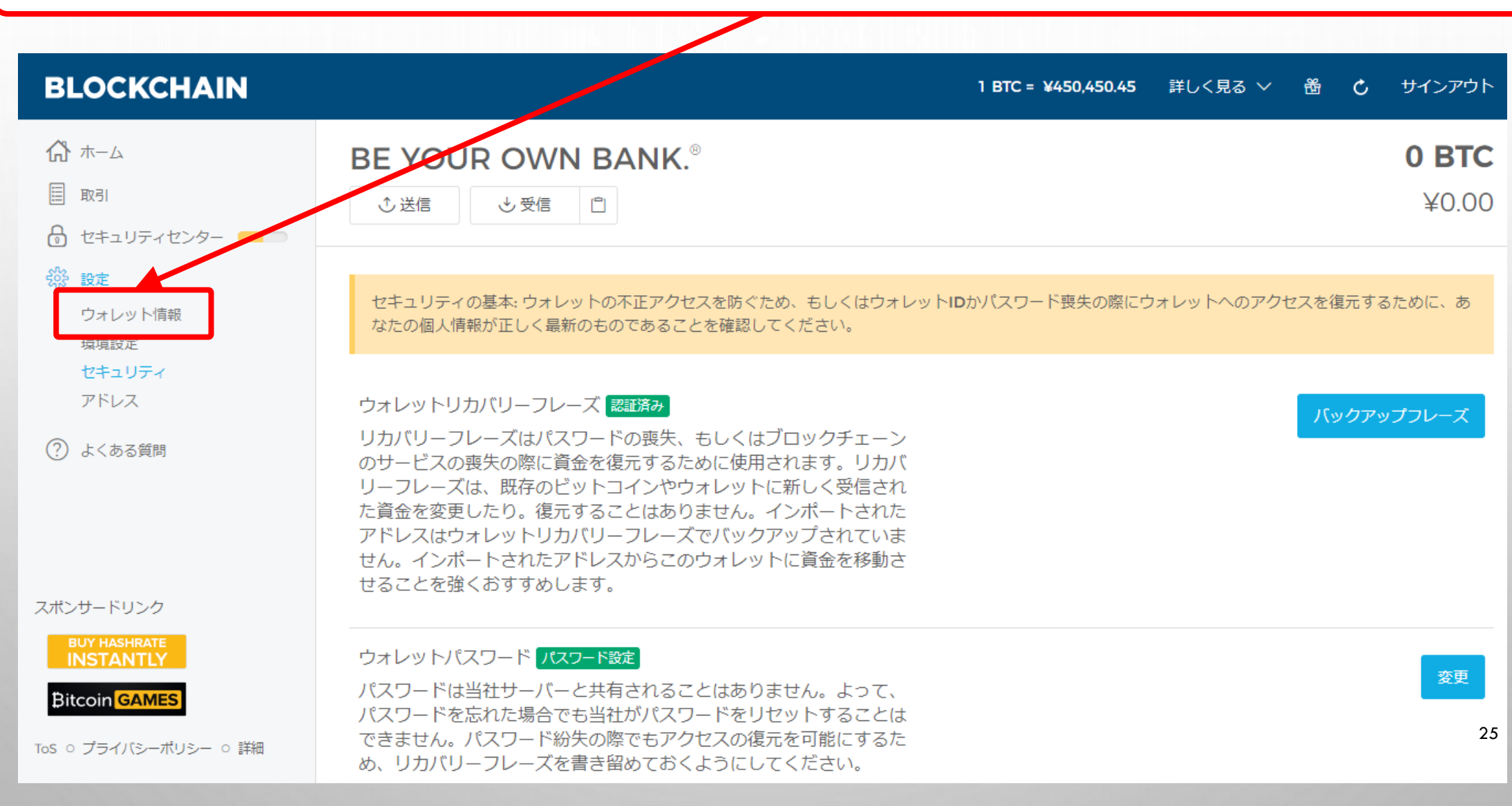

# [ペアリングコードを表示する] ボタンをクリック

| BLOCKCHAIN                                                        | 1                                                                                                    | BTC = ¥452,488.68        | 詳しく見る 〜 🛛 🖁  | <b>Ċ</b> サインアウト       |
|-------------------------------------------------------------------|----------------------------------------------------------------------------------------------------|--------------------------|--------------|-----------------------|
| <ul> <li>☆ ホーム</li> <li>■ 取引</li> <li>☆ セキュリティセンター ●●●</li> </ul> | BE YOUR OWN BANK. <sup>®</sup><br>① 送信 ③ 受信 自                                                                                                    |                          |              | <b>0 BTC</b><br>¥0.00 |
| <ul> <li>設定</li> <li>ウォレット情報</li> <li>環境設定</li> </ul>             | 当社のウェブクライアントでウォレットIDを使用してログインするか、以下のコード(//<br>ォレット(iOSまたはAndroid)でスキャンし、モバイルデバイスからウォレットにアクt                                                                                                    | ペアリングコードを表示<br>2スしてください。 | ·をクリック/をブロック | チェーンモバイルウ             |
| セキュリティ<br>アドレス<br>⑦ よくある質問                                        | ウォレットID<br>ウォレットIDは個別の識別子です。これはあなた独自のものであり、ウ<br>ォレットのアクセスに使用します。 Do not share your Wallet ID with<br>others.                                                                                           | 1                        | 8            | 32                    |
| スポンサードリンク<br>の HASHNEST                                           | モバイルアプリ・ペアリングコード<br>ブロックチェーンウォレット <i>(iOS</i> または <i>Android)</i> でコードをスキャンし<br>て('ペアリングコードを表示'をクリック)財布にスムーズにアクセスしま<br>しょう。 ダウンロード iOSアプリ と Androidアプリ. Do not share your<br>Pairing Code with others. |                          | עדא          | ングコードを表示する            |
| BUY HASHRATE<br>INSTANTLY<br>ToS 0 プライバシーボリシー 0 詳細                |                                                                                                    |                          |              | 20                    |

#### QRコードが表示されるので、これをスマホで読み取ります。 **BLOCKCHAIN** 1 BTC = ¥452,488.68 詳しく見る V 凿 C サインアウト 合 ホーム **BE YOUR OWN BANK.**<sup>®</sup> 0 BTC □ 取引 ¥0.00 ◆送信 ◆受信 🔒 セキュリティセンター 💻 オレット(IOSまたはAndroid)でスキヤシし、モバイルナバイスからワオレットにアクセスし とうい。 發 設定 ウォレット情報 ウォレットID 環境設定 ウォレットIDは個別の識別子です。これはあなた独自のものであり、ウ セキュリティ オレットのアクセスに使用します。 Do not share your Wallet ID with アドレス others. (?) よくある質問 モバイルアプリ・ペアリングコード レクコードを隠す ブロックチェーンウォレット(iOSまたはAndroid)でコードをスキャンし て('ペアリングコードを表示'をクリック)財布にスムーズにアクセスしま しょう。ダウンロード iOSアプリと Androidアプリ. Do not share your Pairing Code with others. スポンサードリンク 🔊 HASHNEST INSTANTLY ToS ○ プライバシーポリシー ○ 詳細

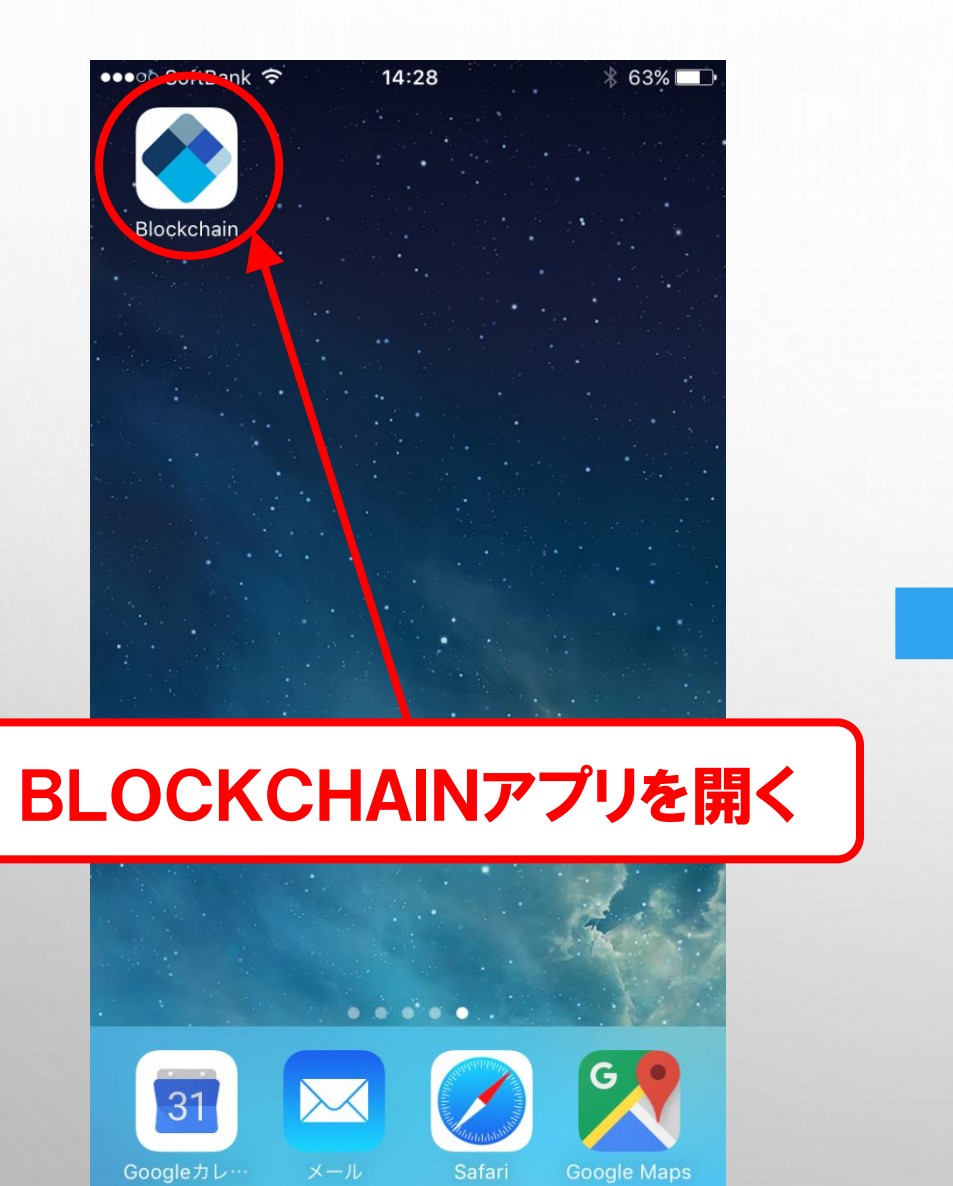

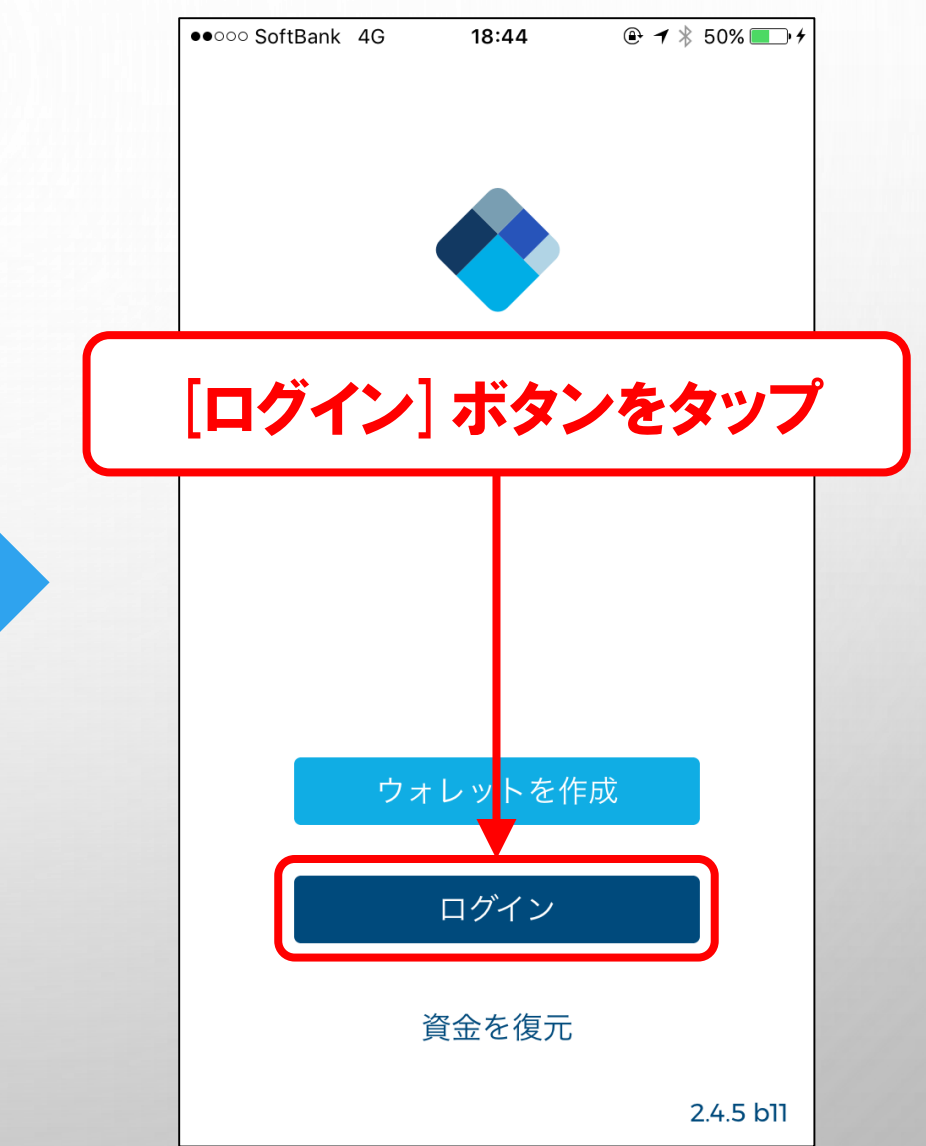

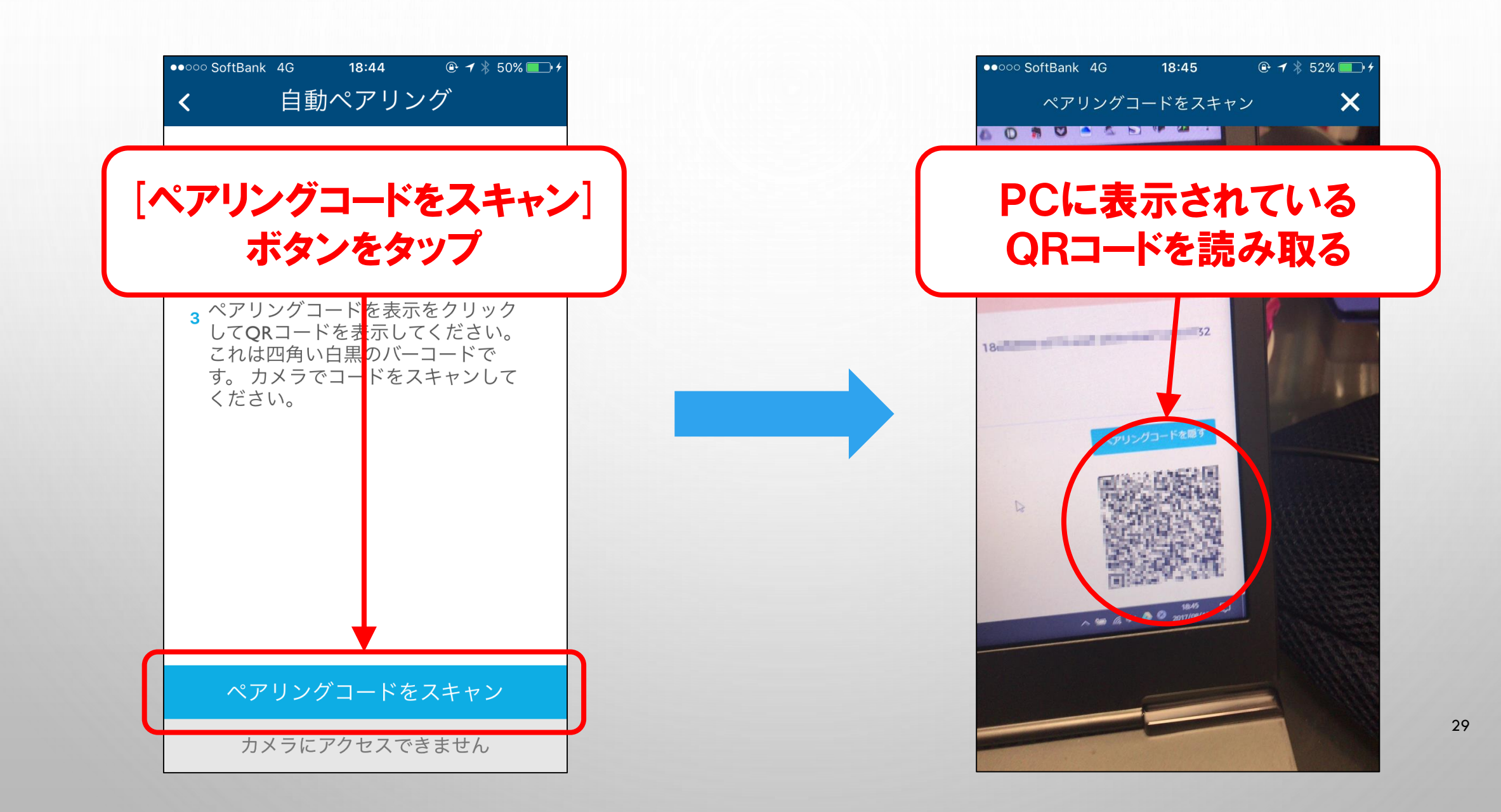

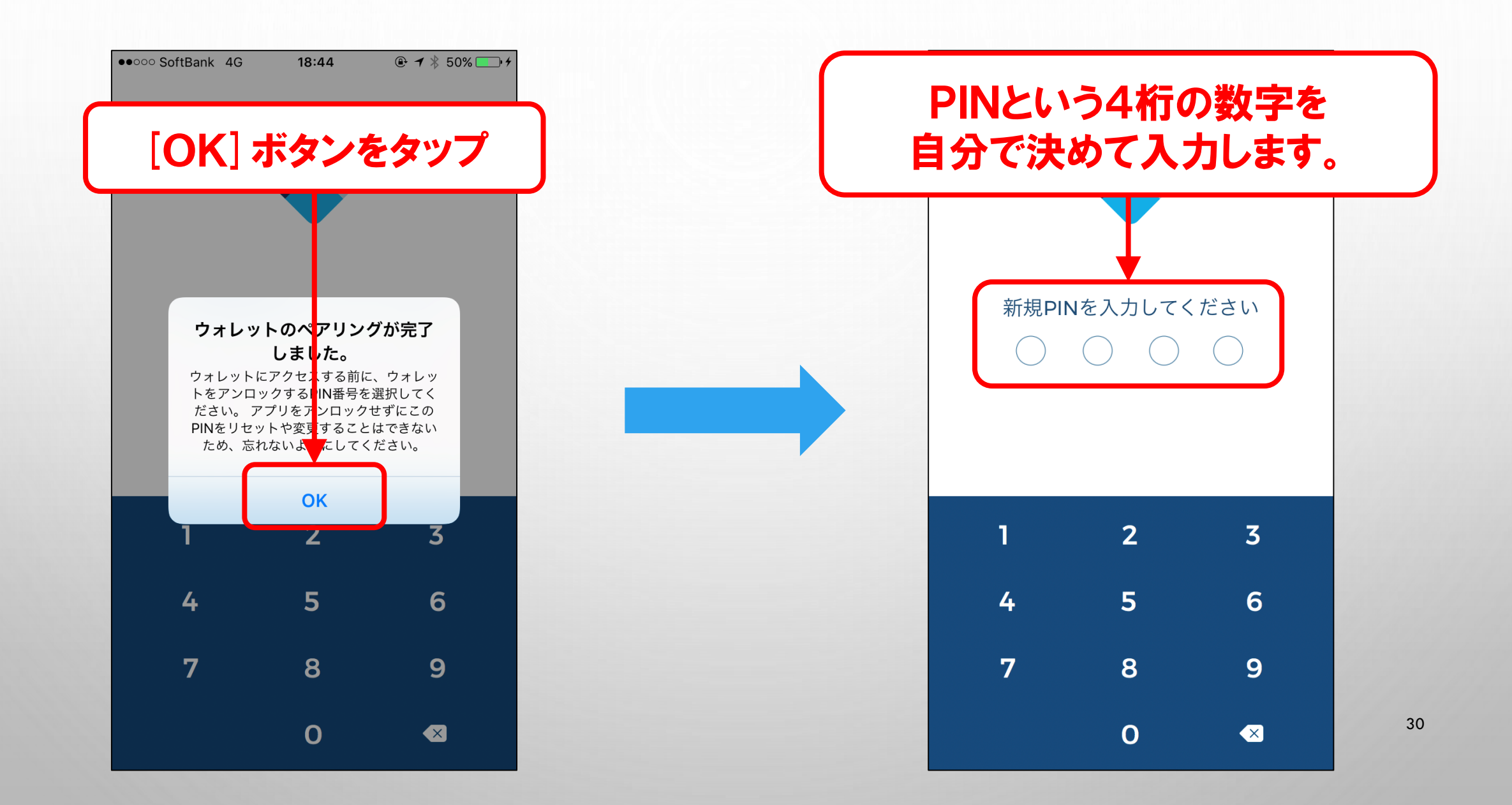

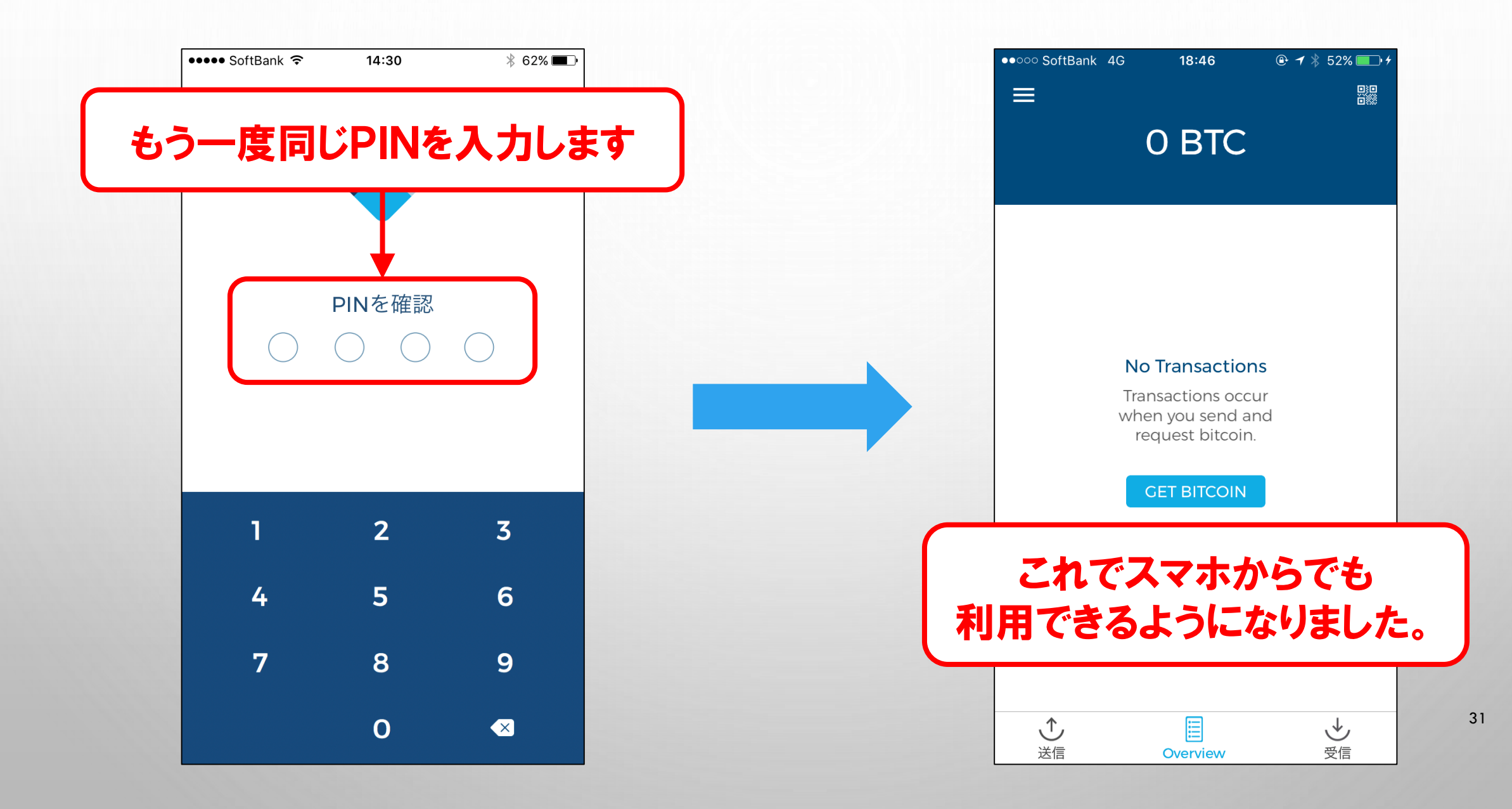

### 再ログインする際に注意点がありますので、一度サインアウトしてみましょう。

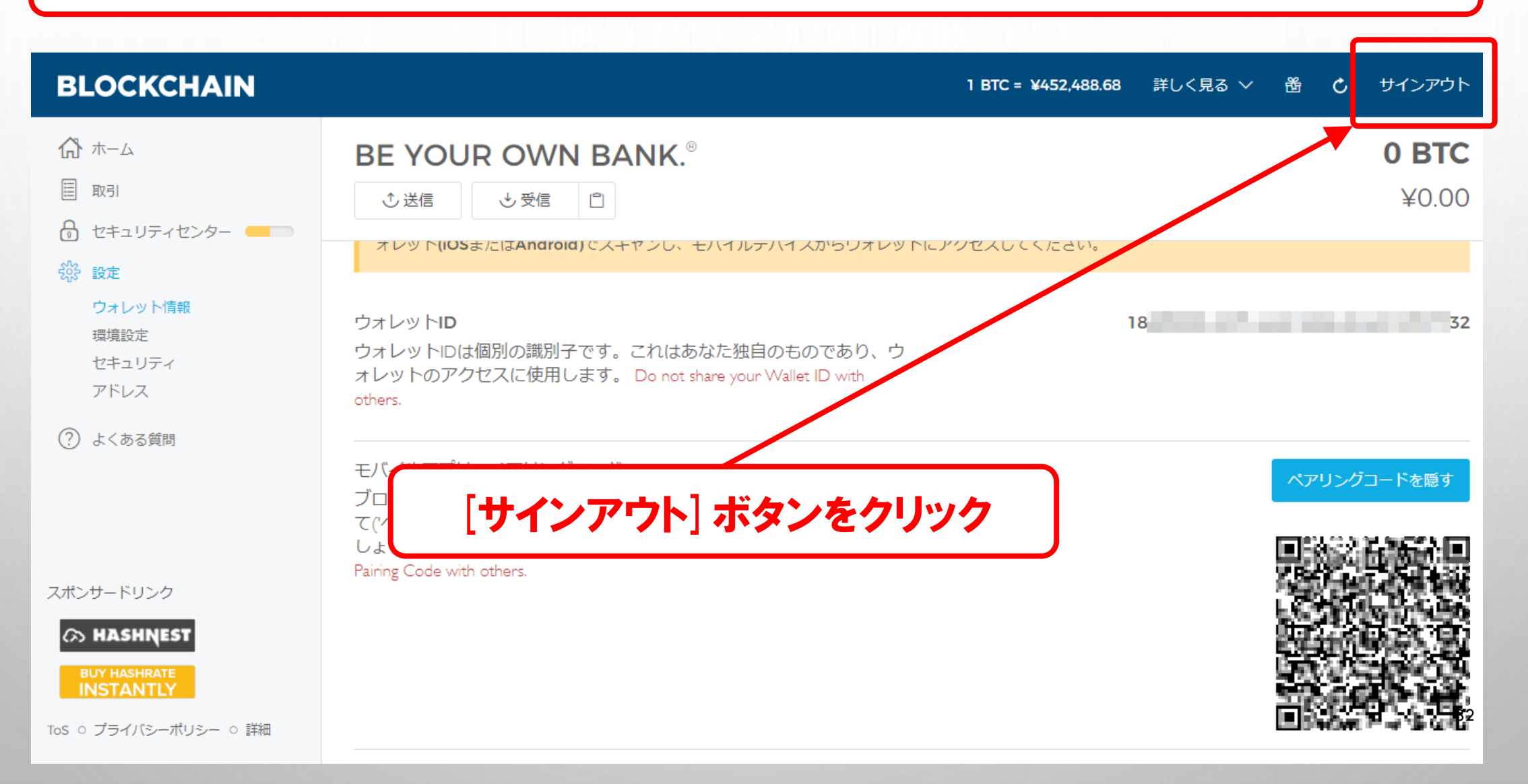

#### この画面が表示されますが [ブラウザの認証を解除] ボタンをクリックすると 次回からログインするたびにメール認証が求められます。

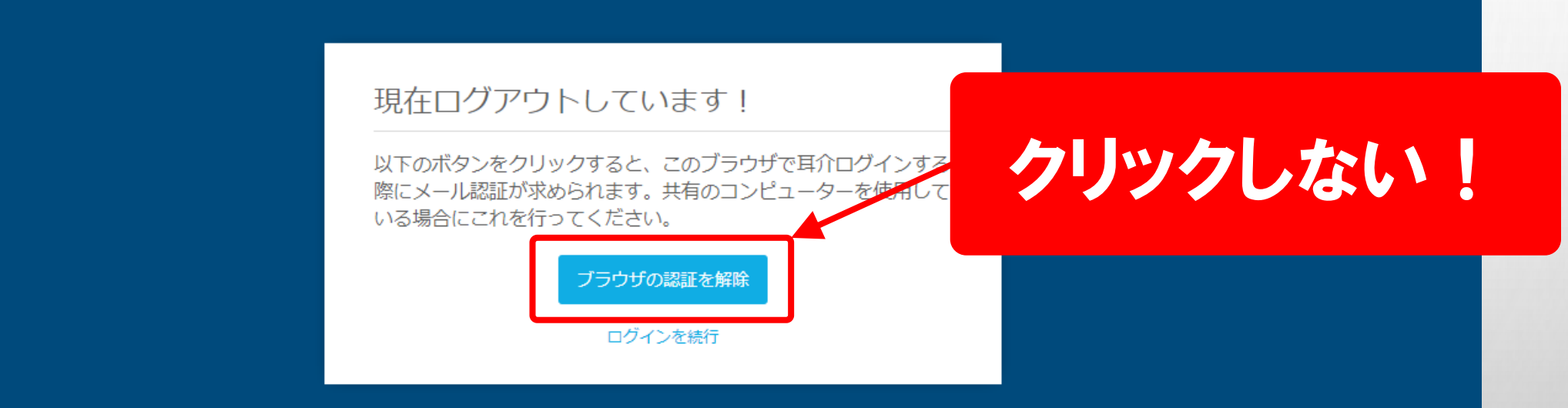

他人との共有しているPCならメール認証すべきですが、 自分専用のPCならわずらわしさを省くため、この画面では何もせず 次の画面に自動的に切り替わるまで待ちましょう。

#### しばらくするとこの画面に切り替わります。 再ログインする場合はパスワードを入力して[ログイン] ボタンをクリックします。

| BLOCKCHAIN |                                                          |                                                                         |  |
|------------|----------------------------------------------------------|-------------------------------------------------------------------------|--|
|            | おかえりなさい!<br>以下からウォレットにサインイ                               | もしくはサインアップ<br>ンしてください                                                   |  |
|            | ウォレットID<br>18<br>メールでログインリンクを見つけて<br>222-333 リンク最後のダッシュ記 | 32<br>ください。 例 <i>blockchain.info/wallet/1111-</i><br>すきの数列がログインIDとなります。 |  |
|            | パスワード                                                    | R es                                                                    |  |
|            | Log in via Mobile 間                                      | ワイン<br>題が発生していますか? オブションを表示                                             |  |

INFO EXPLORER

ABOUT BLOG SUPPORT

JAPANESE >> 34 v1.21.6 (MyWallet v3.33.9

# BLOCKCHAINウォレット 新規作成方法(PC編)は以上です。 お疲れ様でした。

【※注意※】 途中に出てきた12個のリカバリーフレーズは、ウォレットを復元させるための 大事なものですので、紛失しないよう大切に保管しておきましょう!